## Содержание

| Инструкция по настройке Mobile Outlook |  |  |
|----------------------------------------|--|--|
|----------------------------------------|--|--|

## 2025/08/22 19:02

## Инструкция по настройке Mobile Outlook

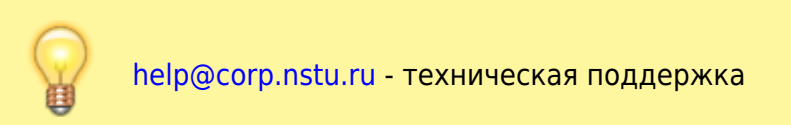

| Для использования корпоративной почты на мобильном устройстве рекомендуем использовать |
|----------------------------------------------------------------------------------------|
| Mobile Outlook                                                                         |
| После запуска приложения выбираем «Добавление учетной записи»<br>💌                     |
| Указываем ваш адрес корпоративной почты и нажимаем «Продолжить»<br>💌                   |
| В момент поиска настроек можно сразу выбрать «Настроить учетную запись вручную».<br>×  |
| И заполнить настройки как показано ниже:<br>×                                          |

From: https://kb.nstu.ru/ - База знаний НГТУ НЭТИ

Permanent link: https://kb.nstu.ru/it:mail:mobile\_outlook?rev=1649312133

Last update: 2022/04/07 13:15

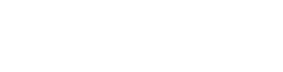

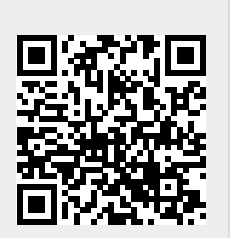